**Premiers pas avec Picaxe pour Scratch** 

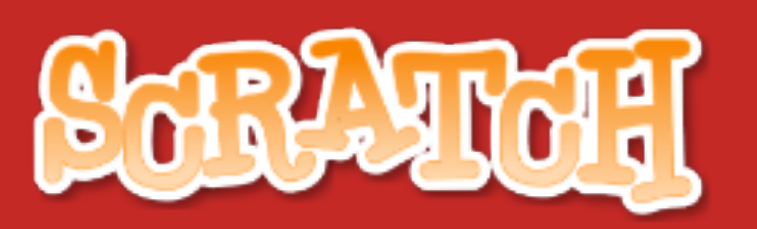

répéter indéfiniment imaginer créer jouer par tager corri réflét

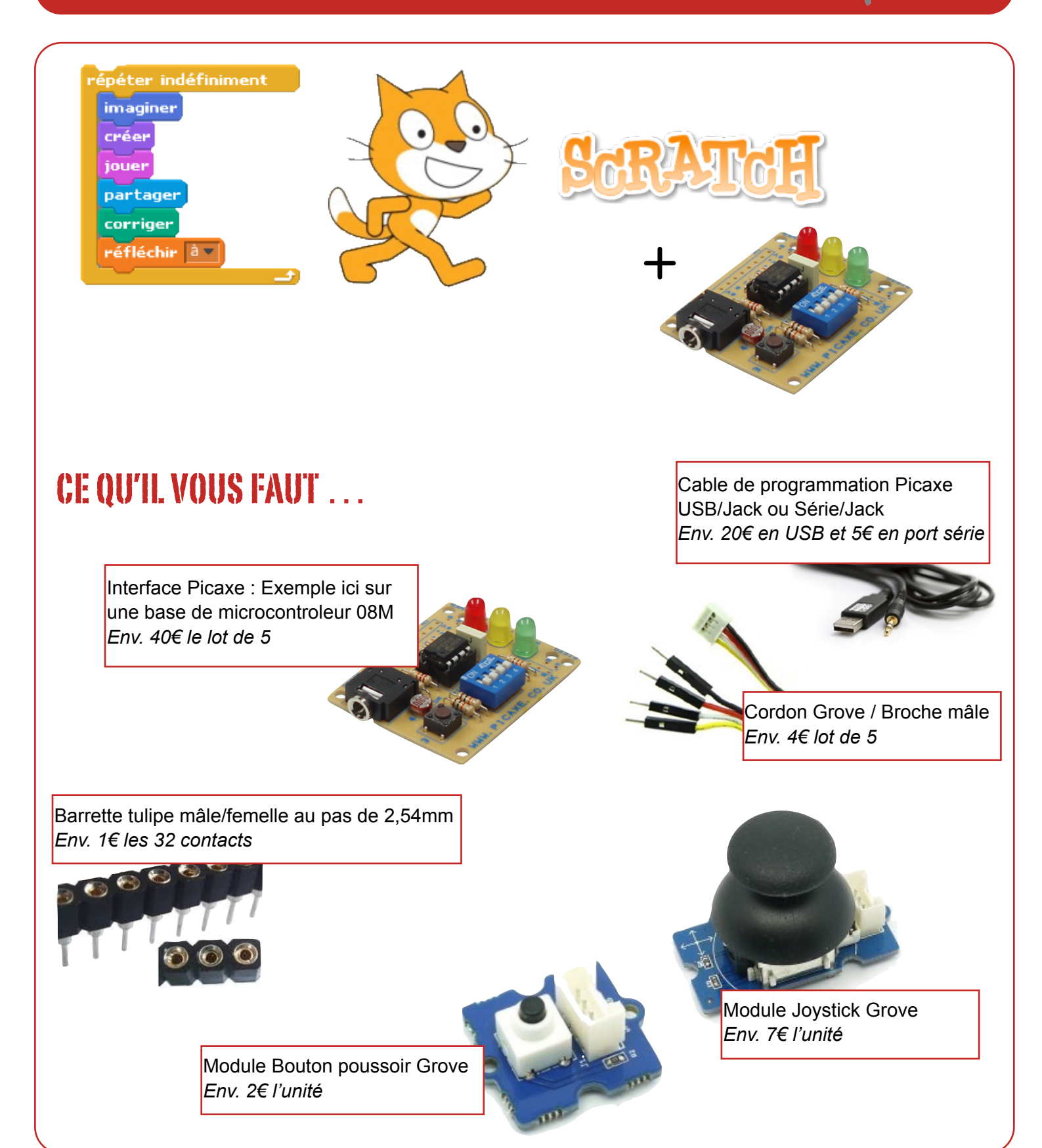

## TÉLÉCHARGEMENT ET INSTALLATION

Il est nécessaire pour créer la communication entre entre Scratch et la carte Picaxe de télécharger une petit outil appelé **s2p** pour « scratch to picaxe »

https://github.com/technologiescollege/s2p/archive/master.zip

Scratch peut être utilisé en ligne à cette adresse : <u>https://scratch.mit.edu/projects/editor/</u>

ou téléchargé à celle-ci : https://scratch.mit.edu/scratch2download/

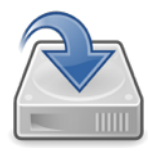

## LANCER ET CONFIGURER S2P / CARTE PICAGE 08M2

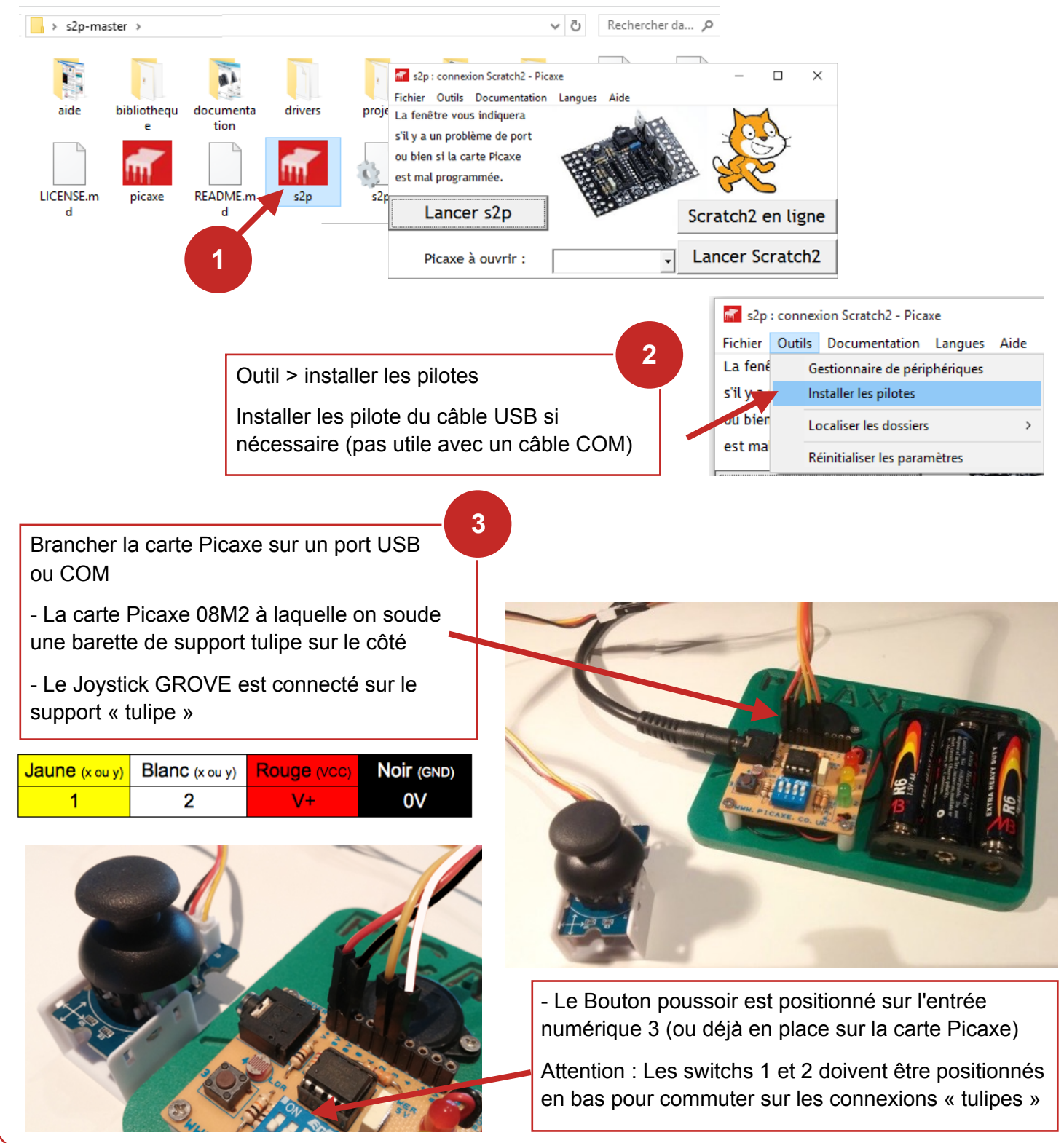

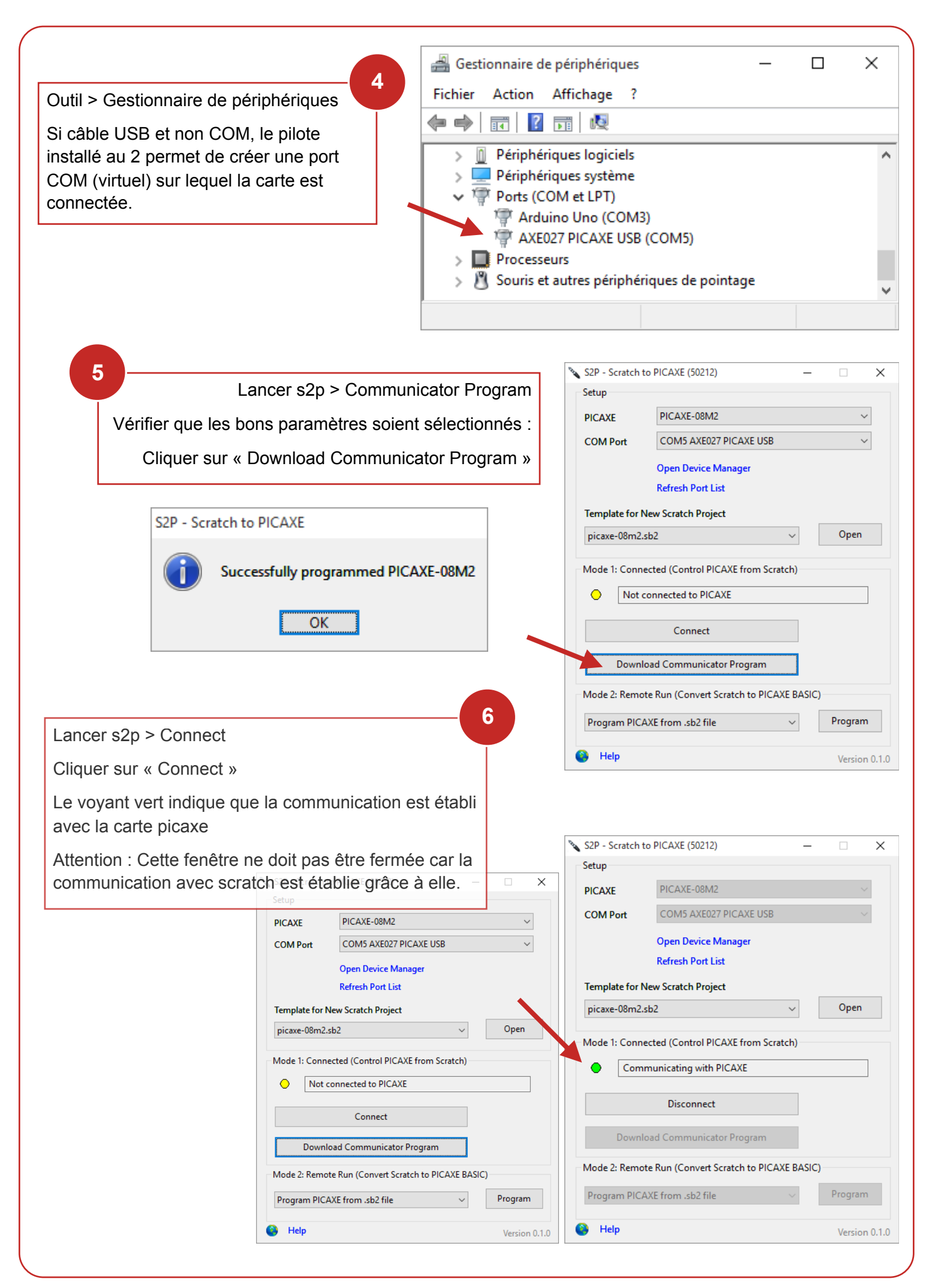

## **UTILISER SCRATCH**

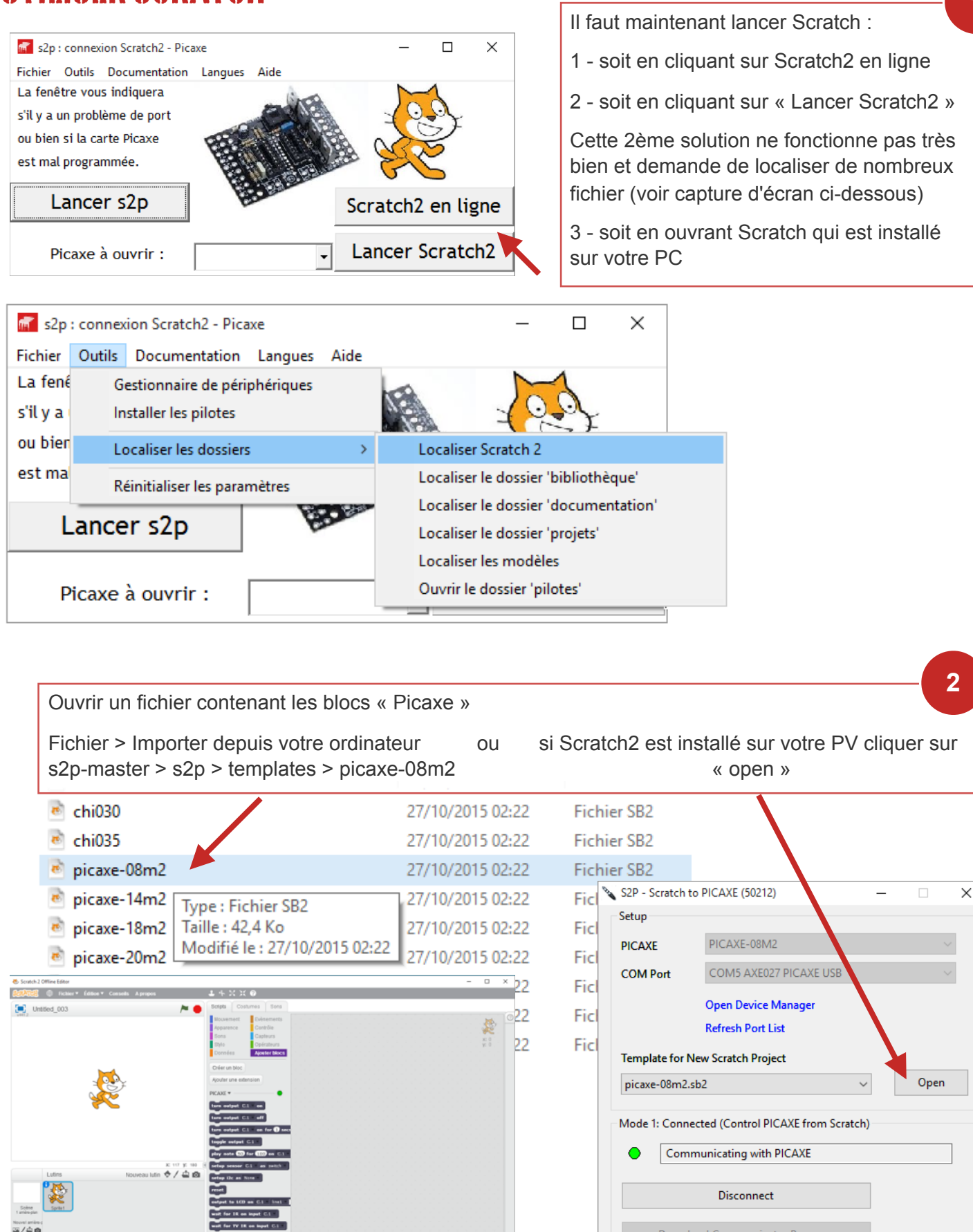

**e** = e

Picaxe pour Scratch - Premiers pas

P. Pujades / N. Tourreau - Ac. Toulouse - Janv2016

Program PICAXE from .sb2 file

Help

Download Communicator Program
Mode 2: Remote Run (Convert Scratch to PICAXE BASIC)

Program

Version 0.1.0

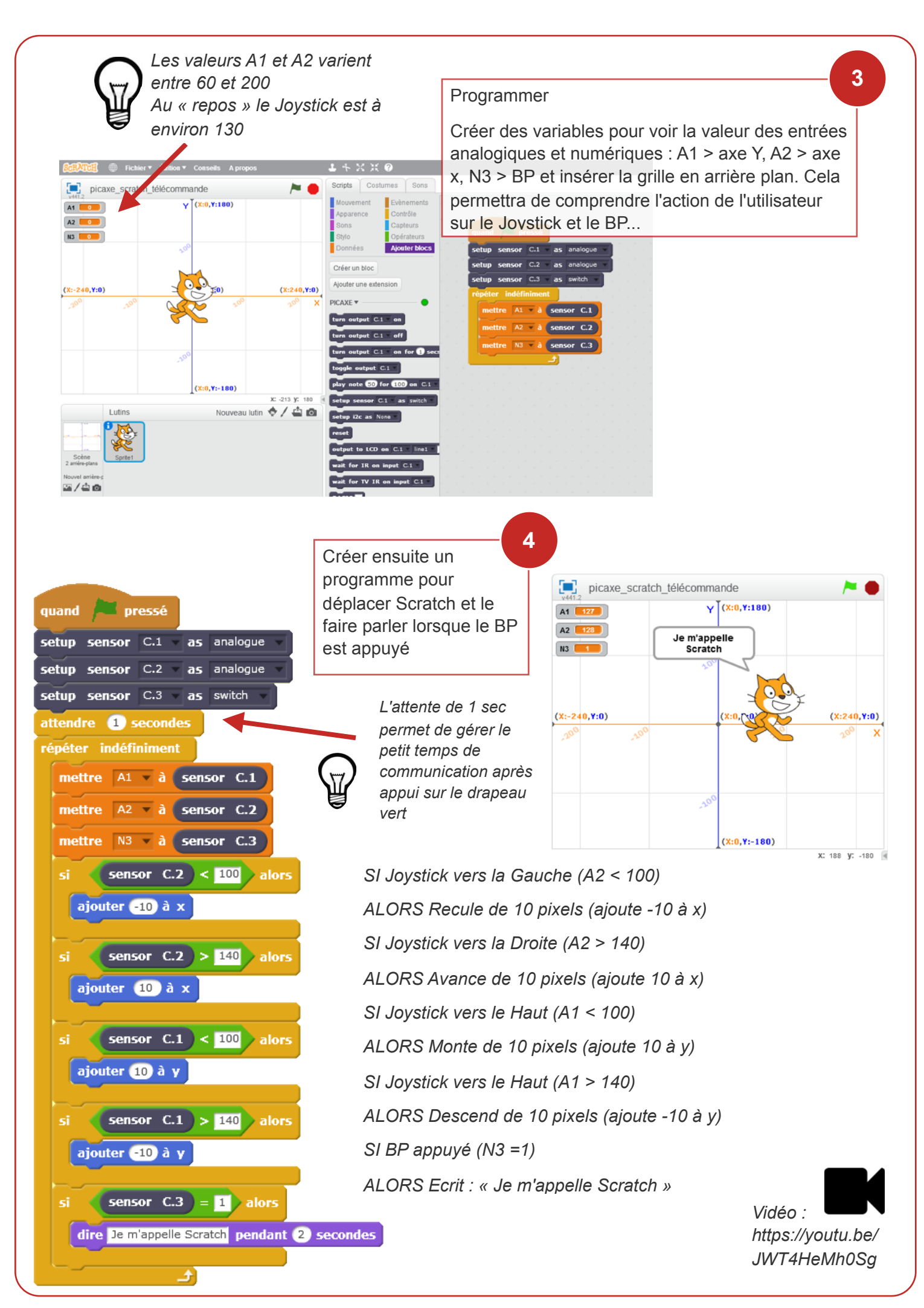